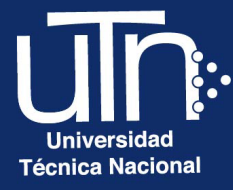

# Configuración de Calificación Avanzada

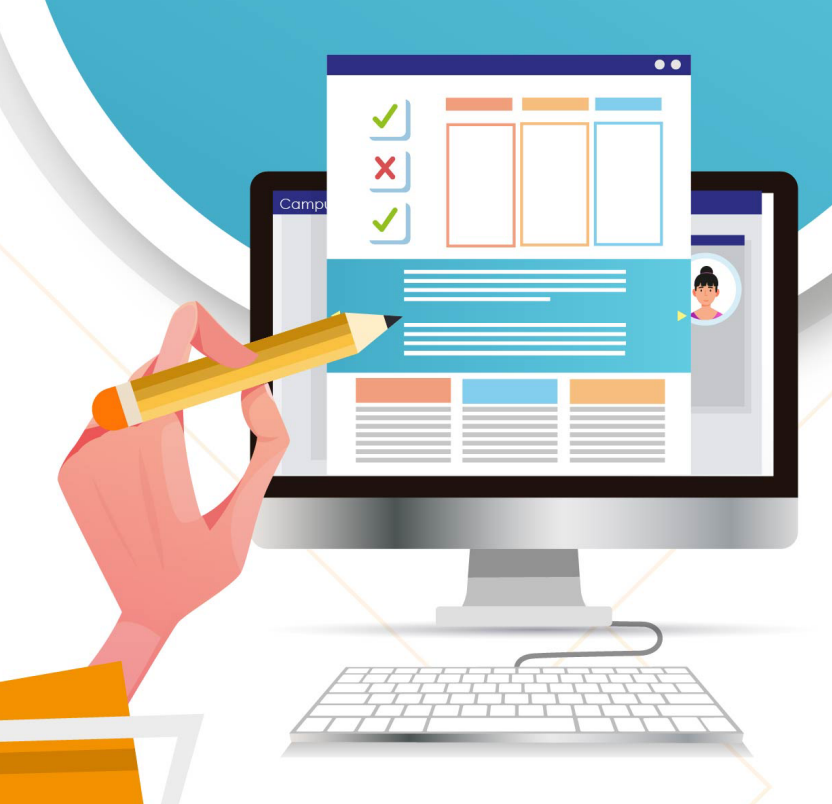

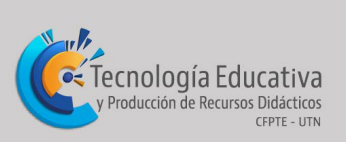

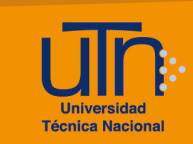

# Tabla de contenido

| a. I                     | Ingresar                                                                                                    | 3                        |
|--------------------------|----------------------------------------------------------------------------------------------------|--------------------------|
| b. (                     | Guía de evaluación                                                                                                | 3                        |
| <b>b.</b> 1              | 1. Agregar guía de evaluación                                                                                     | 3                        |
| b.2                      | 2. Editar guía de evaluación                                                                                      | 7                        |
| b.3                      | 3. Eliminar guía de evaluación                                                                                    | 8                        |
| b.4                      | 4. Visualizar guía de evaluación                                                                                  | 9                        |
| с. І                     | Púbrica                                                                                                    | 11                       |
|                          | Кирпса                                                                                                    | 11                       |
| c.1                      | 1. Agregar rúbrica                                                                                                | .11                      |
| с.1<br>с.2               | 1. Agregar rúbrica<br>2. Editar rúbrica                                                                           | .11<br>.11               |
| c.1<br>c.2<br>c.3        | 1. Agregar rúbrica<br>2. Editar rúbrica<br>3. Eliminar rúbrica                                                    | .11<br>.13<br>.14        |
| c.1<br>c.2<br>c.3<br>c.4 | <ol> <li>Agregar rúbrica</li> <li>Editar rúbrica</li> <li>Eliminar rúbrica</li> <li>Visualizar rúbrica</li> </ol> | .11<br>.13<br>.14<br>.15 |

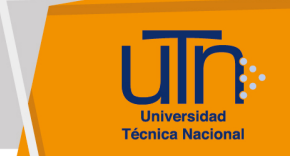

#### a. Ingresar

- 1. Ingrese a la tarea
- 2. Presione la opción Calificación avanzada, ubicada dentro del símbolo de engranaje Menú de acciones
- 3. Se muestra la opción para seleccionar el tipo de calificación:
  - a. Guía de evaluación
  - b. Rúbrica
  - c. Calificación simple directa

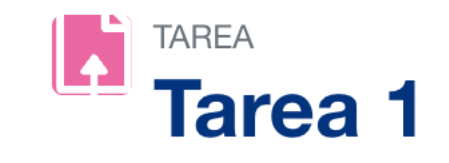

| Tarea Configuración Calificación avanzada | Más ~ |
|-------------------------------------------|-------|
|-------------------------------------------|-------|

| Calificación avanza                     | ada                         |
|-----------------------------------------|-----------------------------|
| Cameación avanza                        | Guía de evaluación          |
| Cambiar método de calificación activo a | ✓ Rúbrica                   |
|                                         | Calificación simple directa |

# b. Guía de evaluación

#### b.1. Agregar guía de evaluación

- 1. Ingrese a la tarea
- 2. Realice los pasos descritos en la sección Ingresar
- 3. Seleccione la opción Guía de evaluación
- 4. Se muestran dos opciones:
  - a. Nuevo formulario desde cero
  - b. Nuevo formulario a partir de una plantilla
- 5. Seleccione el botón Nuevo formulario desde cero

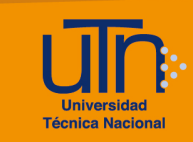

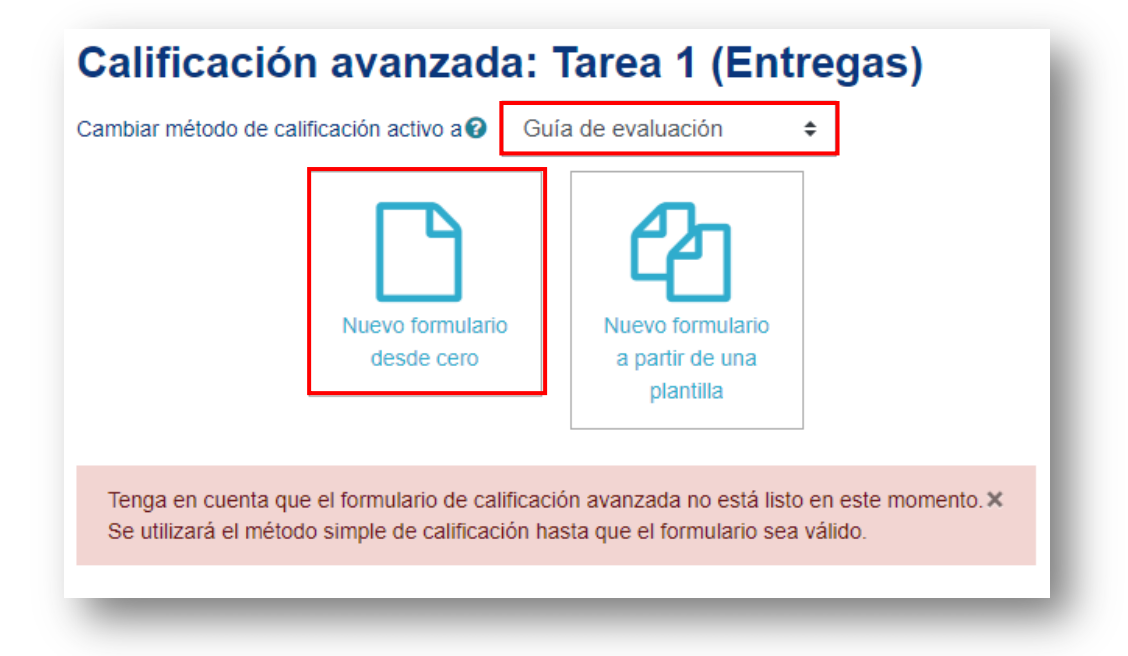

- 6. Se muestran las siguientes opciones:
  - a. Nombre
  - b. Descripción
  - c. Guía de evaluación
    - Añadir criterio
    - Añadir comentario predefinido
  - d. Botón Guardar la guía de evaluación para su uso
  - e. Botón Guardar como borrador
  - f. Botón Cancelar

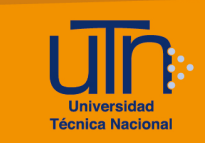

| Nombre 0                                                 |                                           |                       |          |
|----------------------------------------------------------|-------------------------------------------|-----------------------|----------|
| Descripción                                              | Párrafo 💌 B I 🗄 🗄                         | % # M                 |          |
|                                                          |                                           |                       |          |
|                                                          | Ruta: p                                   |                       |          |
| Guía de evaluación                                       |                                           |                       |          |
| Pulsar para editar criterio<br>Descripción para los estu | diantes                                   |                       |          |
| Pulsar para editar<br>Descripción para los evalu         | ladores                                   |                       |          |
| Pulsar para editar<br>Puntuación máxima                  |                                           |                       |          |
| Pulsar para editar                                       |                                           |                       |          |
| + Añadir criterio                                        |                                           |                       |          |
| Comentarios predefinidos                                 |                                           |                       |          |
| Pulsar para editar                                       |                                           |                       |          |
| + Añadir comentario predefini                            | do                                        |                       |          |
| Opciones de la guía de evalu                             | lación                                    |                       |          |
| Mostrar las definiciones de la g                         | juía a los estudiantes                    |                       |          |
| Mostrar las puntuaciones por c                           | riterio a los estudiantes                 |                       |          |
|                                                          | Guardar la guía de evaluación para su uso | Guardar como borrador | Cancelar |
|                                                          |                                           |                       |          |

- 7. A continuación, se explican de manera general las opciones que se deben modificar:
  - a. Nombre: agregue el nombre de la guía
  - b. Descripción: opcional
  - c. Añadir criterio: permite agregar un criterio
    - Pulsar para editar criterio: agregue la descripción del criterio
    - Puntuación máxima: coloque la cantidad de puntos que vale el criterio, solamente valores numéricos
- 8. Presione el botón Guardar como borrador
- Una vez finalizada la guía presione el botón Guardar la guía de evaluación para su uso

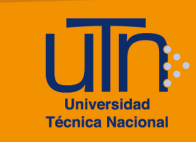

| Nombre 9                                                   | Tarea 1                                                                  |
|------------------------------------------------------------|--------------------------------------------------------------------------|
| Descripción                                                |                                                                          |
|                                                            |                                                                          |
|                                                            |                                                                          |
|                                                            |                                                                          |
|                                                            |                                                                          |
|                                                            |                                                                          |
|                                                            |                                                                          |
|                                                            |                                                                          |
|                                                            |                                                                          |
|                                                            |                                                                          |
| Guía de evaluación                                         |                                                                          |
| × I Parte. Requerimientos nu<br>Descripción para los estud | tricionales<br>liantes                                                   |
| En cada celda se coloca la u<br>Descrinción para los evalu | unidad del dato de entrada (L, kg, %, etc)                               |
| Pulsar para editar                                         |                                                                          |
| Puntuación máxima                                          |                                                                          |
| <sup>3</sup> ▲ I Parte. Requerimientos nu                  | tricionales                                                              |
| × Descripción para los estuc                               | liantes                                                                  |
| Incorpore un mensaje de de<br>Descripción para los evalu   | scripción<br>adores                                                      |
| Pulsar para editar<br><b>Puntuación máxima</b>             |                                                                          |
| 3                                                          |                                                                          |
| + Añadir criterio                                          |                                                                          |
| Comentarios predefinidos                                   |                                                                          |
| Pulsar para editar                                         |                                                                          |
| + Añadir comentario predefinido                            |                                                                          |
| Opciones de la guía de evaluaci                            | ión                                                                      |
| Mostrar las definiciones de la guía                        | a los estudiantes                                                        |
| Invostrar las puntuaciones por crite                       |                                                                          |
|                                                            | Guardar la guía de evaluación para su uso Guardar como borrador Cancelar |

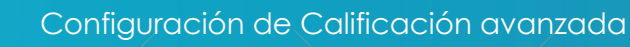

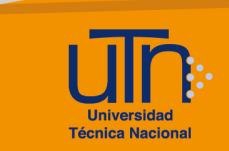

# b.2. Editar guía de evaluación

- 1. Ingrese a la tarea
- 2. Realice los pasos descritos en la sección Ingresar
- 3. Presione el botón Editar la definición del formulario actual
- 4. Se habilitan las opciones de configuración
- 5. Modifique los datos deseados
- 6. Presione el botón Guardar

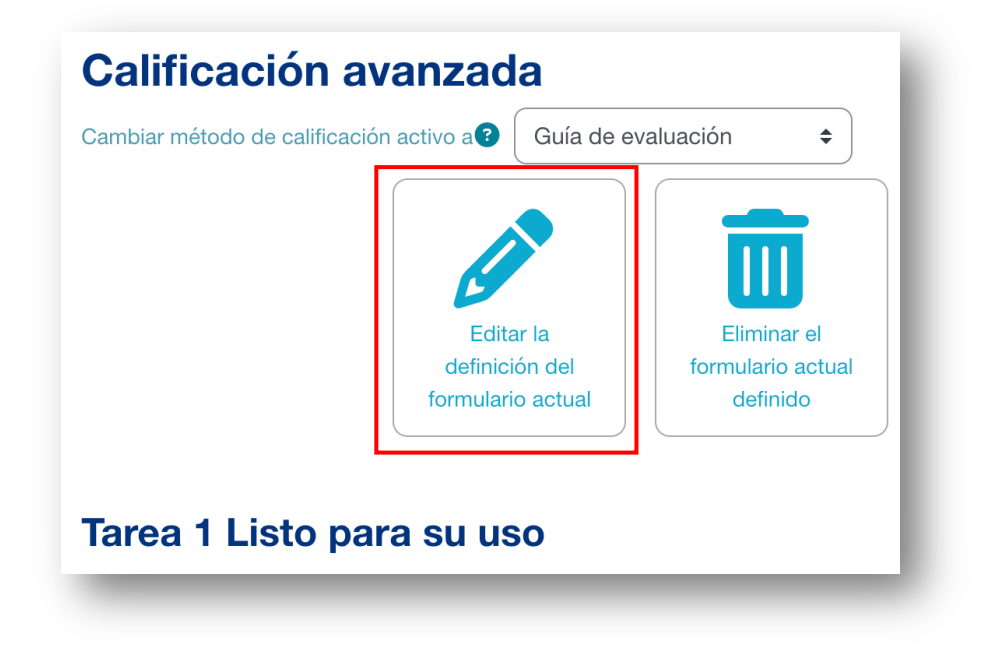

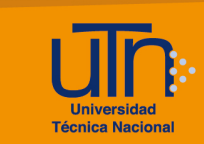

## b.3. Eliminar guía de evaluación

- 1. Ingrese a la tarea
- 2. Realice los pasos descritos en la sección Ingresar
- 3. Presione el botón Eliminar el formulario actual definido
- 4. Se muestra una ventana emergente para confirmar la eliminación
- 5. Presione el botón Confirmar

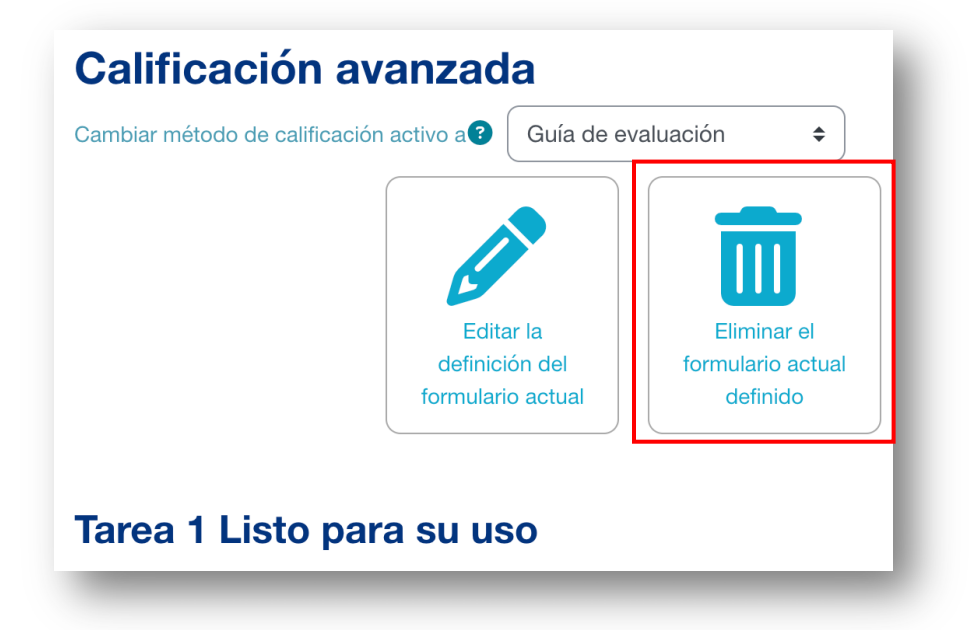

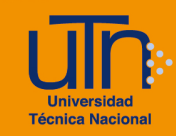

#### Confirmar

Usted va a eliminar el formulario de calificación 'Tarea 1' y toda la información asociada de 'Tarea 1 (Entregas)'. Por favor, asegúrese de que comprende las siguientes consecuencias:

- No hay forma de deshacer la operación.
- Usted puede cambiar a otro método de calificación, incluida la "Calificiación simple directa" sin eliminar este formulario.
- Toda la información almacenada mediante los formularios de calificación se perderá.
- Los resultados de las calificaciones calculadas guardadas en el libro de calificaciones no se verá afectados. Sin embargo, la explicación de cómo se han calculado no estará disponible.
- Esta operación no afecta a eventuales copias de este formulario en otras actividades.

Cancelar

| h4 \ | /isualizar | quía de | evaluación |
|------|------------|---------|------------|

- 1. Ingrese a la tarea
- 2. Presione el botón Calificar
- 3. Presione el botón Calificación
- 4. Se muestra la guía de evaluación

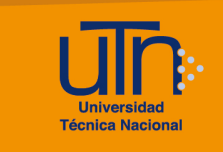

| Curso: Jack D<br>Tarea: Tarea 1 | Dawson                                      | Jack Dawson                              | Cambiar usuario                                   |
|---------------------------------|---------------------------------------------|------------------------------------------|---------------------------------------------------|
| Ver todos los                   | envíos                                      | Fecha de vencimiento: 25 de ener         | 1 de 1 <b>T</b> Restablecer preferencias de tabla |
|                                 | Entrega                                     |                                          |                                                   |
|                                 | No entregado                                |                                          |                                                   |
|                                 | Sin calificar                               |                                          |                                                   |
|                                 | La Tarea está retrasada por: 1 año 33 o     | días                                     |                                                   |
|                                 | El estudiante puede editar esta entrega     | a                                        |                                                   |
|                                 | Comentarios (0)                             |                                          |                                                   |
|                                 | Calificación                                |                                          |                                                   |
|                                 |                                             |                                          |                                                   |
|                                 | Calificación:                               |                                          | 20                                                |
|                                 |                                             |                                          |                                                   |
|                                 | I Parte. Requerimientos nutricion           | ales                                     |                                                   |
|                                 | En cada celda se coloca la unidad o         | del dato de entrada (L, kg, %, etc)      |                                                   |
|                                 | Comentario del criter                       | io I Parte. Requerimientos nutricionales |                                                   |
|                                 |                                             |                                          |                                                   |
|                                 |                                             |                                          |                                                   |
|                                 |                                             |                                          |                                                   |
|                                 |                                             |                                          |                                                   |
|                                 |                                             |                                          |                                                   |
|                                 | 8                                           |                                          |                                                   |
|                                 |                                             |                                          |                                                   |
|                                 |                                             |                                          |                                                   |
|                                 | I Parte. Requerimientos nutricion           | ales                                     |                                                   |
|                                 | Incorpore un mensaie de descripció          | on                                       |                                                   |
|                                 | Comentario del criter                       | io I Parte, Requerimientos nutricionales |                                                   |
|                                 |                                             |                                          |                                                   |
|                                 |                                             |                                          |                                                   |
|                                 |                                             |                                          |                                                   |
|                                 |                                             |                                          |                                                   |
|                                 |                                             |                                          |                                                   |
|                                 |                                             | , A                                      |                                                   |
|                                 | 25                                          |                                          |                                                   |
|                                 | /3                                          |                                          |                                                   |
|                                 |                                             |                                          |                                                   |
|                                 | Mostrar las descripciones de los            | s criterios de puntuación                |                                                   |
|                                 | Ocultar las descripciones de los            | criterios de puntuación                  |                                                   |
|                                 | 26                                          |                                          |                                                   |
|                                 | Mostrar la descrinció para el est           | udiante de los criterios                 |                                                   |
|                                 | OOcultar las descripciones del cri          | terio para el estudiante                 |                                                   |
|                                 | 8                                           |                                          |                                                   |
|                                 |                                             |                                          |                                                   |
|                                 | Calificación actual en el libro de califica | aciones                                  |                                                   |
|                                 | Notificar a los estudiantes                 | Guardar cambios Guardar y mostrar sig    | uuiente Beiniciar                                 |
|                                 |                                             |                                          |                                                   |

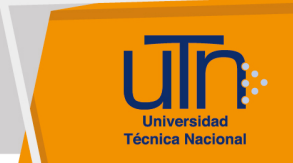

## c. Rúbrica

#### c.1. Agregar rúbrica

- 1. Ingrese a la tarea
- 2. Realice los pasos descritos en la sección Ingresar
- 3. Seleccione la opción Rúbrica
- 4. Se muestran dos opciones:
  - a. Nuevo formulario desde cero
  - b. Nuevo formulario a partir de una plantilla
- 5. Seleccione el botón Nuevo formulario desde cero

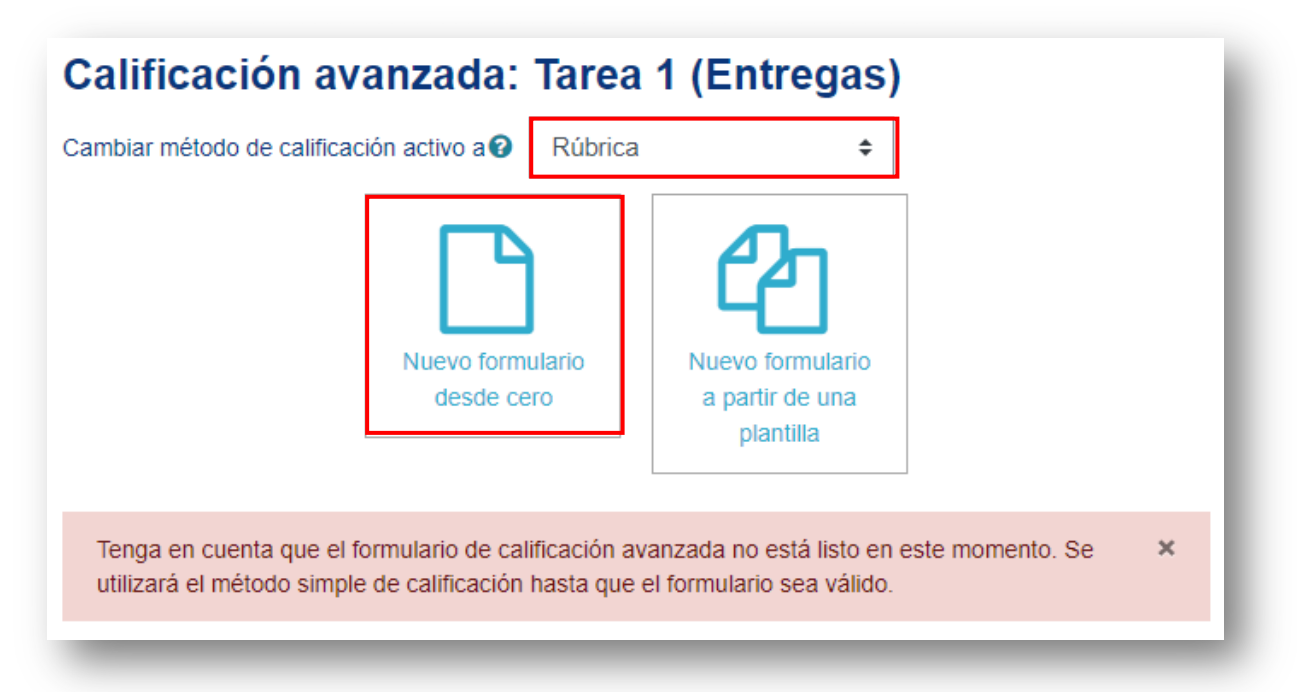

- 6. Se muestran las siguientes opciones:
  - a. Nombre
  - b. Descripción
  - c. Rúbrica
    - Añadir nivel
    - Añadir criterio
  - d. Botón Guardar rúbrica y dejarla preparada
  - e. Botón Guardar como borrador
  - f. Botón Cancelar

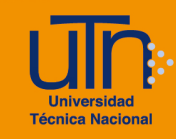

| Nombre<br>Descripción                              | Párrafo                                    | • B I 🗄                                    | E & X & E                                  |                                                  |
|----------------------------------------------------|--------------------------------------------|--------------------------------------------|--------------------------------------------|--------------------------------------------------|
|                                                    | Ruta: p                                    |                                            |                                            |                                                  |
| Rúbrica                                            |                                            |                                            |                                            |                                                  |
| X Clic para editar criterio t₀                     | Clic para editar el<br>nivel<br>0 puntos X | Clic para editar el<br>nivel<br>1 puntos X | Clic para editar el<br>nivel<br>2 puntos X | + Añadir nivel                                   |
| Añadir criterio Opciones de rúbrica                |                                            |                                            |                                            |                                                  |
| Criterio de ordenación por niveles:                | Ascendente por nún                         | nero de puntos 🛭 🖨                         |                                            |                                                  |
| <ul> <li>Calcular la puntuación basada</li> </ul>  | en la rúbrica con una p                    | untuación mínima de 0                      | 0                                          |                                                  |
| Permitir a los usuarios una vis                    | ta previa de la rúbrica u                  | tilizada en el módulo (en                  | caso contrario, la rúbric                  | a solo será visible después de la clasificación) |
| Mostrar la descripción de la rú                    | brica durante al evaluad                   | ión                                        |                                            |                                                  |
| Mostrar la descripción de la rú                    | brica a aquellos que se                    | rán calificados                            |                                            |                                                  |
| Mostrar los puntos para cada i                     | nivel durante la evaluaci                  | ión                                        |                                            |                                                  |
| <ul> <li>Mostrar los puntos para cada i</li> </ul> | nivel a los evaluados                      |                                            |                                            |                                                  |
| Permitir a quien califica añadir                   | observaciones para ca                      | da criterio                                |                                            |                                                  |
| <ul> <li>Mostrar comentarios a los eva</li> </ul>  | luados                                     |                                            |                                            |                                                  |
|                                                    | Guardar rúbri                              | ca y dejarla preparada                     | Guardar como bor                           | rador Cancelar                                   |
|                                                    |                                            |                                            |                                            |                                                  |

- 7. A continuación, se explican de manera general las opciones que se deben modificar:
  - a. Nombre: agregue el nombre de la rúbrica
  - b. Descripción: opcional
  - c. Botón Añadir criterio: permite agregar un criterio
  - d. Botón Añadir nivel: permite agregar un nivel con la puntuación
- 8. Presione el botón Guardar como borrador
- 9. Una vez finalizada la guía presione el botón Guardar rúbrica y dejarla preparada

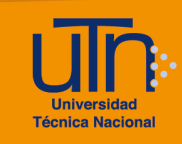

| Nombre                                                                                               | • Tarea 1                              |                                         |                                               |
|----------------------------------------------------------------------------------------------------|----------------------------------------|-----------------------------------------|-----------------------------------------------|
| Descripción                                                                                          | Párrafo 👻                              | B I ☷ Ξ ℰ ಔ ℰ                           |                                               |
|                                                                                                    |                                        |                                         |                                               |
|                                                                                                    | Ruta: p                                |                                         |                                               |
| Rúbrica                                                                                              |                                        |                                         |                                               |
| × Formato de la plantilla                                                                            | No utiliza el formato solicitado       | Utiliza el formato de la plantilla      | + Añadir nivel                                |
| *                                                                                                    | 0 puntos 🗙                             | 1 puntos 🕺                              |                                               |
| ↑ Aspectos administrativos                                                                           | No agrega los Agrega s                 | olo algunos Agrega los aspectos         | + Añadir nivel                                |
| Ψ.                                                                                                   | 0 puntos X 2 puntos                    | datos administrativos                   |                                               |
| 60                                                                                                   |                                        | 3 puntos 🗙                              |                                               |
| ↑ Descripción                                                                                        | No la agrega                           | Agrega la descipción del curso          | + Añadir nivel                                |
| ×<br>m                                                                                               | 0 puntos ×                             | 2 puntos 🗙                              |                                               |
| + Añadir criterio                                                                                    |                                        |                                         |                                               |
| Opciones de rúbrica                                                                                  |                                        |                                         |                                               |
| Criterio de ordenación por niveles:                                                                  | Ascendente por número de punto         | s ¢                                     |                                               |
| Calcular la puntuación basada en                                                                     | la rúbrica con una puntuación mín      | ima de 0 🕢                              |                                               |
| <ul> <li>Permitir a los usuarios una vista p</li> <li>Mostrar la deserinción de la rúbria</li> </ul> | previa de la rúbrica utilizada en el m | iódulo (en caso contrario, la rúbrica s | olo será visible después de la clasificación) |
| <ul> <li>Mostrar la descripción de la rúbrio</li> <li>Mostrar la descripción de la rúbrio</li> </ul> | ca a aquellos que serán calificados    |                                         |                                               |
| <ul> <li>Mostrar los puntos para cada nive</li> </ul>                                                | el durante la evaluación               |                                         |                                               |
| Mostrar los puntos para cada nive                                                                    | el a los evaluados                     |                                         |                                               |
| Permitir a quien califica añadir ob                                                                  | servaciones para cada criterio         |                                         |                                               |
| Mostrar comentarios a los evalua                                                                     | dos                                    |                                         |                                               |
|                                                                                                    | Guardar núbrica y o                    | leiarla preparada Guardar.con           | no borrador Cancelar                          |
|                                                                                                    |                                        |                                         |                                               |

#### c.2. Editar rúbrica

- 1. Ingrese a la tarea
- 2. Realice los pasos descritos en la sección Ingresar
- 3. Presione el botón Editar la definición del formulario actual
- 4. Se habilitan las opciones de configuración
- 5. Modifique los datos deseados
- 6. Presione el botón Guardar

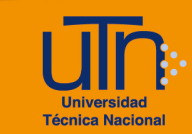

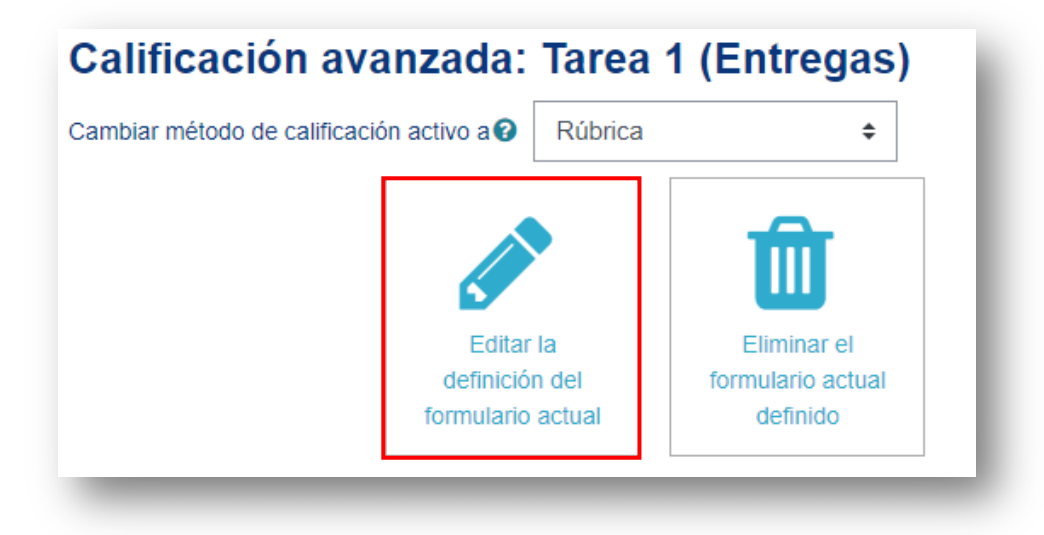

#### c.3. Eliminar rúbrica

- 1. Ingrese a la tarea
- 2. Realice los pasos descritos en la sección Ingresar
- 3. Presione el botón Eliminar el formulario actual definido
- 4. Se muestra una ventana emergente para confirmar la eliminación
- 5. Presione el botón Confirmar

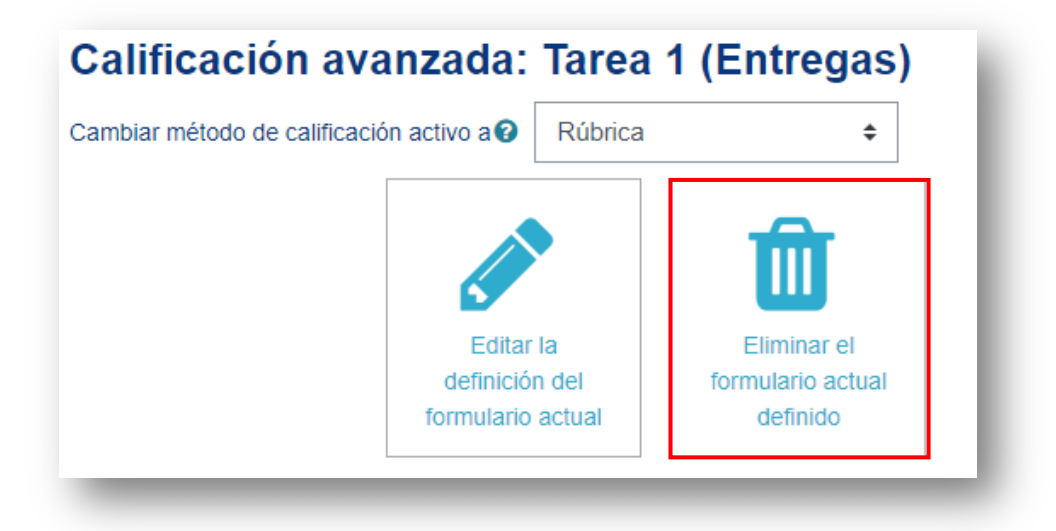

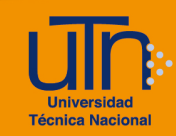

#### Confirmar

Usted va a eliminar el formulario de calificación 'Tarea 1' y toda la información asociada de 'Tarea 1 (Entregas)'. Por favor, asegúrese de que comprende las siguientes consecuencias:

- · No hay forma de deshacer la operación.
- Usted puede cambiar a otro método de calificación, incluida la "Calificiación simple directa" sin eliminar este formulario.
- Toda la información almacenada mediante los formularios de calificación se perderá.
- Los resultados de las calificaciones calculadas guardadas en el libro de calificaciones no se verá afectados. Sin embargo, la explicación de cómo se han calculado no estará disponible.
- Esta operación no afecta a eventuales copias de este formulario en otras actividades.

#### c.4. Visualizar rúbrica

- 1. Ingrese a la tarea
- 2. Presione el botón Calificar
- 3. Seleccione el estudiante a calificar
- 4. Se muestra la rúbrica
- 5. Seleccione los criterios y de clic en Guardar cambios

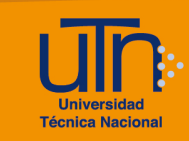

| Calificación                         |                                                                                                    |                                            |                                                                                                    |  |   |
|--------------------------------------|----------------------------------------------------------------------------------------------------|--------------------------------------------|----------------------------------------------------------------------------------------------------|--|---|
| Calificación:                        |                                                                                                    |                                            |                                                                                                    |  | × |
| Formato de la plantilla              | No utiliza el formato solicitado<br>0 puntos<br>No agrega los<br>aspectos solicitados<br>0 puntos<br>2 puntos |                                            | Utiliza el formato de la plantilla 1 puntos No algunos Agrega los aspectos contemplados en datos administrativos 3 puntos |  |   |
| Aspectos administrativos             |                                                                                                    |                                            |                                                                                                    |  |   |
| Descripción No la agrega<br>0 puntos |                                                                                                    | Agrega la descipción del curso<br>2 puntos |                                                                                                    |  |   |

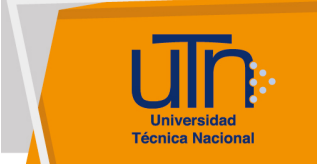

## d. Créditos

Universidad Técnica Nacional Centro de Formación Pedagógica y Tecnología Educativa Área de Tecnología Educativa y Producción de Recursos Didácticos

Dirección:

José Pablo Molina Sibaja

Asistencia Administrativa:

María Luisa Gamero Murillo

Producción Académica:

Guadalupe Camacho Zúñiga

Sergio Arturo Cubero Mata

Leonardo Cortés Mora

Diseño Gráfico:

Geannina Sánchez Chacón

Derecho de Autor

Queda prohibida la reproducción, transformación, distribución y comunicación pública de la obra multimedia [**Configuración de Calificación avanzada**], por cualquier medio o procedimiento, conocido o por conocerse, sin el consentimiento previo de los titulares de los derechos, así como de las obras literarias, artísticas o científicas particulares que contiene.

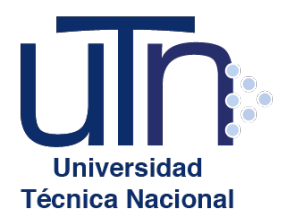

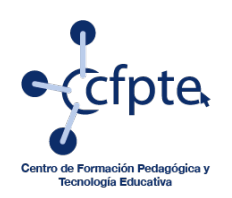

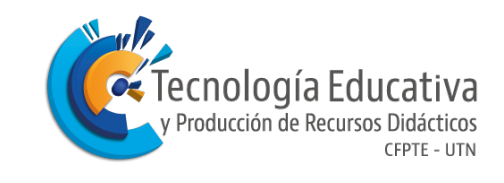